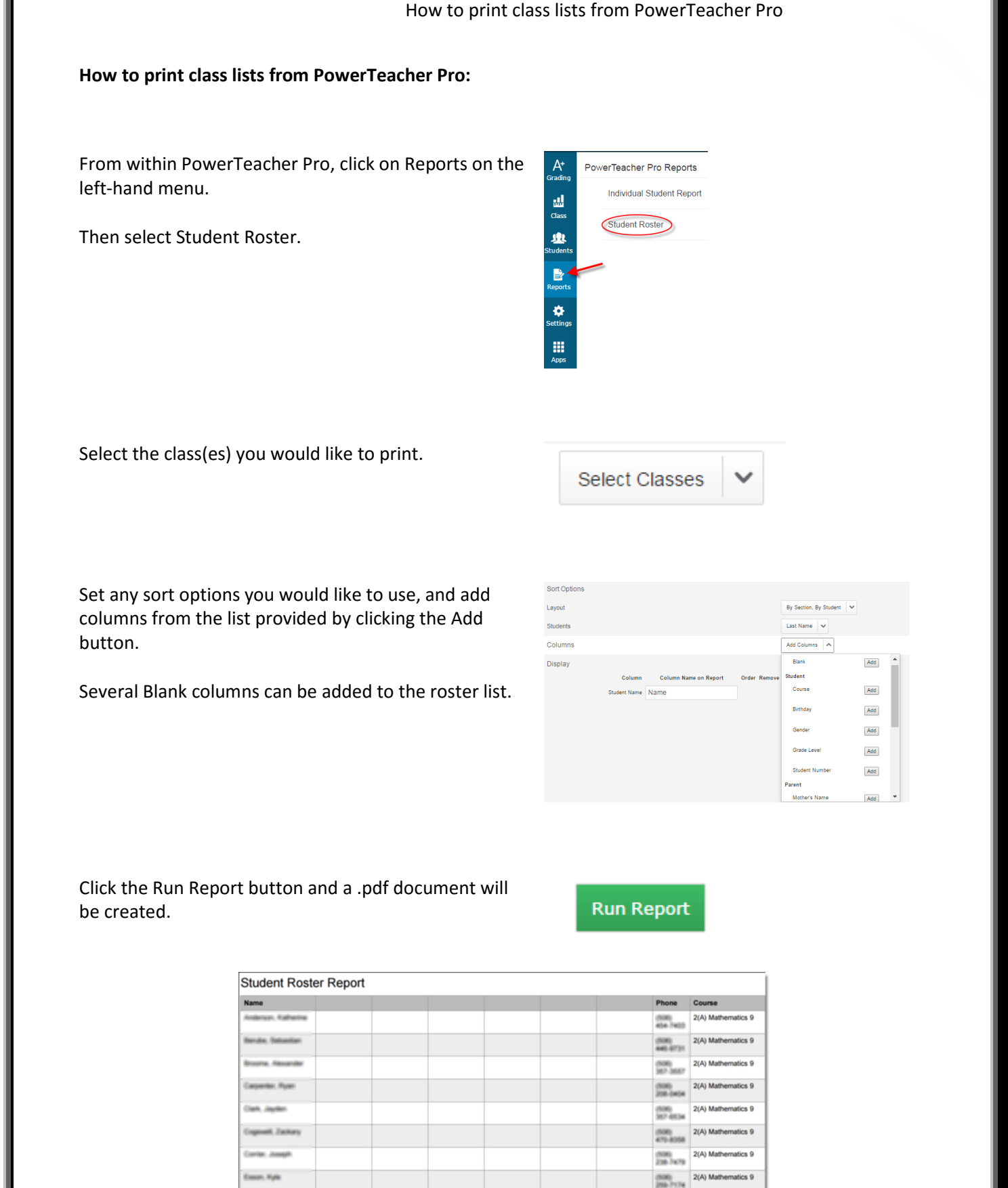

(506)